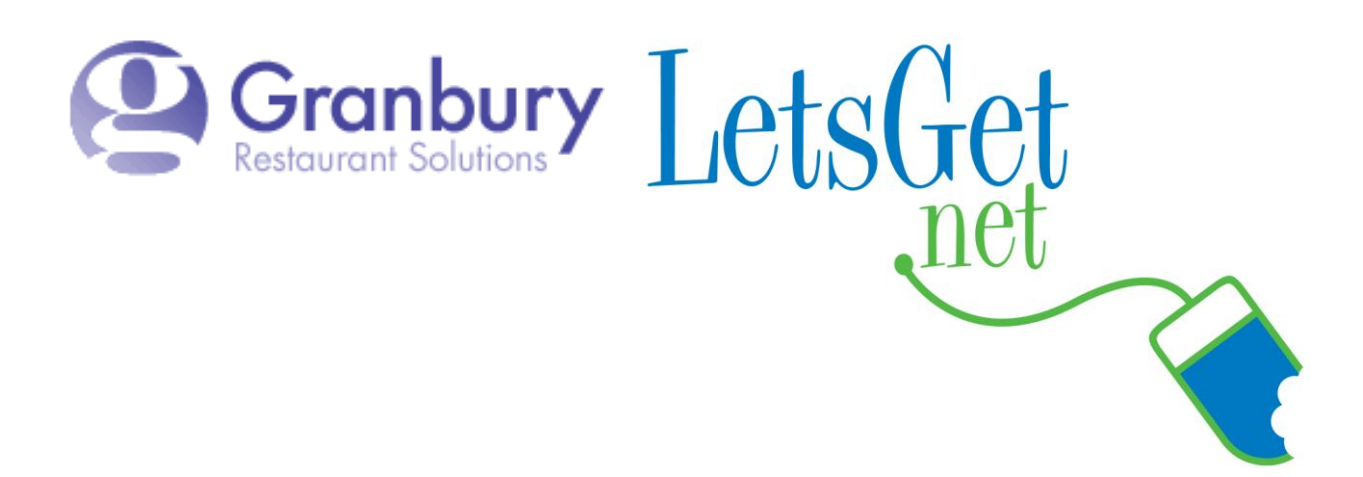

## How To Change Your Hours Of Operation

Log into Letsget Web Portal

<u>https://admin.letsget.net/Private/Welcome.aspx</u> If you need your login information again, please call 800-750-3947 or log a support ticket at <u>http://www.granburyrs.com/support/login.php</u>

- 1. On the left side navigation menu click on Locations & Menus
- 2. Click on Edit

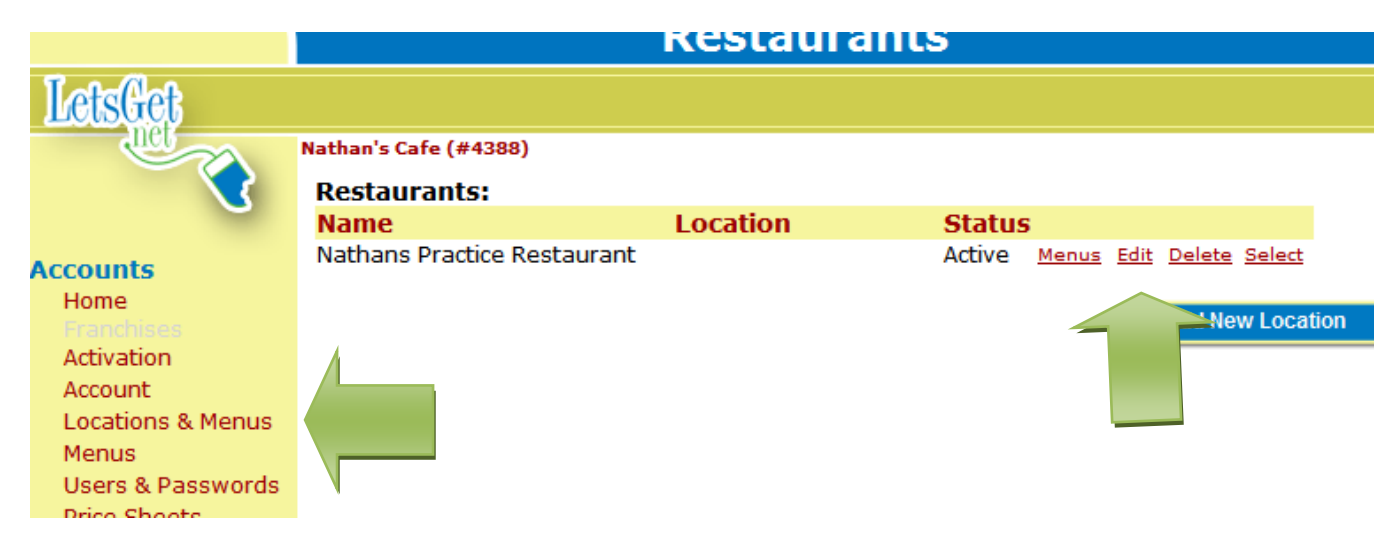

- 3. Scroll down to **HOURS** at the bottom of the page
- 4. In the boxes provided enter the Hours of Operation in Meal 1
- 5. Click the blue **Save** button

| Force POS Assembly                              | Update                                                                                                 |                                                                                                    |                                                                                                 |                                                                       |                                                                  |
|-------------------------------------------------|----------------------------------------------------------------------------------------------------|----------------------------------------------------------------------------------------------------|-------------------------------------------------------------------------------------------------|-----------------------------------------------------------------------|------------------------------------------------------------------|
| HOURS                                           |                                                                                                    |                                                                                                    |                                                                                                 |                                                                       |                                                                  |
| Time Zone <b>&gt;</b> [PST Pacific [UTC GMT -8] |                                                                                                    |                                                                                                    |                                                                                                 |                                                                       |                                                                  |
| Daylight Savings 🗹 Observed                     |                                                                                                    |                                                                                                    |                                                                                                 |                                                                       |                                                                  |
| Allow After<br>Unconfirmed C                    | Hours 🔽<br>Orders                                                                                      |                                                                                                    |                                                                                                 |                                                                       |                                                                  |
| Different Hours for De                          | elivery                                                                                                |                                                                                                    |                                                                                                 |                                                                       |                                                                  |
| Ordering Mi<br>Dropdown Incre                   | inutes<br>ement 15 💌                                                                                   |                                                                                                    |                                                                                                 |                                                                       |                                                                  |
|                                                 |                                                                                                    |                                                                                                    |                                                                                                 |                                                                       |                                                                  |
| Hours of Operation                              | M                                                                                                    | eal 1                                                                                                    | Mea                                                                                             | al 2                                                                  | Open                                                             |
| Hours of Operation >                            | M                                                                                                    | eal 1<br>Close                                                                                                    | Mea<br>Open                                                                                     | al 2<br>Close                                                         | Open<br>24 Hrs                                                   |
| Hours of Operation >                            | M<br>Open<br>Mor 8:00 AM                                                                               | eal 1<br>Close<br>3:00 рм 🗸                                                                                                    | Mea<br>Open                                                                                     | al 2<br>Close                                                         | Open<br>24 Hrs                                                   |
| Hours of Operation >                            | М<br>Ореп<br>Mor 8:00 ам<br>Tue 8:00 ам                                                                | eal 1<br>Close<br>Созе<br>З:00 рм у<br>З:00 рм у                                                                                                    | Mea<br>Open<br>: AM ¥                                                                           | al 2<br>Close<br>: PM ¥<br>: PM ¥                                     | Open<br>24 Hrs<br>] 🔲                                            |
| Hours of Operation >                            | Mor 8:00 AM<br>Tue 8:00 AM<br>Weg 8:00 AM                                                              | eal 1<br>Close<br>3:00 PM V<br>3:00 PM V<br>3:00 PM V                                                                                                    | Mea   Open   : AM •   : AM •   : AM •                                                           | Close                                                                 | Open<br>24 Hrs<br>] [                                            |
| Hours of Operation                              | Mor 8:00 AM<br>Tue 8:00 AM<br>Weg 8:00 AM<br>Thu 8:00 AM<br>Meg 8:00 AM<br>Thu 8:00 AM                 | eal 1<br>Close<br>3:00 PM<br>3:00 PM<br>3:00 PM<br>3:00 PM<br>3:00 PM<br>3:00 PM<br>2:00 PM<br>2: | Open   I AM •   I AM •   I AM •   I AM •   I AM •                                               | al 2<br>Close<br>: PM ¥<br>: PM ¥<br>: PM ¥                           | Open<br>24 Hrs<br>]                                              |
| Hours of Operation                              | Open   Mor 8:00 AM   Tue 8:00 AM   Weg 8:00 AM   Thu 8:00 AM   Fri 8:00 AM                             | eal 1<br>Close<br>3:00 PM V<br>3:00 PM V<br>3:00 PM V<br>3:00 PM V<br>3:00 PM V                                                                                                    | Open   : AM •   : AM •   : AM •   : AM •   : AM •                                               | al 2<br>Close<br>PM V<br>PM V<br>PM V<br>PM V<br>PM V                 | Open<br>24 Hrs<br>]<br>]<br>]<br>]<br>]                          |
| Hours of Operation                              | Open   Mor 8:00 AM   Tue 8:00 AM   Wed 8:00 AM   Thu 8:00 AM   Fri 8:00 AM   Sat 8:00 AM               | eal 1<br>Close<br>3:00 PM V<br>3:00 PM V<br>3:00 PM V<br>3:00 PM V<br>3:00 PM V<br>3:00 PM V                                                                                                    | Open   I AM •   I AM •   I AM •   I AM •   I AM •   I AM •   I AM •   I AM •   I AM •           | Al 2<br>Close<br>PM V<br>PM V<br>PM V<br>PM V<br>PM V<br>PM V         | Open<br>24 Hrs<br>] []<br>] []<br>] []<br>] []<br>] []           |
| Hours of Operation                              | Mor 8:00 AM<br>Tue 8:00 AM<br>Wed 8:00 AM<br>Thu 8:00 AM<br>Fri 8:00 AM<br>Sat 8:00 AM<br>Sun 12:00 PM | eal 1<br>Close<br>3:00 PM V<br>3:00 PM V<br>3:00 PM V<br>3:00 PM V<br>3:00 PM V<br>5:00 PM V<br>5:00 PM V                                                                                                    | Open   AM *   AM *   AM *   AM *   AM *   AM *   AM *   AM *   AM *   AM *   AM *   AM *   AM * | Al 2<br>Close<br>PM V<br>PM V<br>PM V<br>PM V<br>PM V<br>PM V<br>PM V | Open<br>24 Hrs<br>]    <br>]    <br>]    <br>]    <br>]    <br>] |

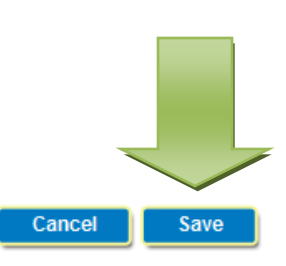